### Module de communication

### 1. Consignes de sécurité et avertissements

- « Attention » sur les indications imprimées sur le dispositif signifie Veuillez lire les instructions de montage en intégralité.
- Veuillez vous référer aux instructions de montage au risque de compromettre la protection prévue
- Vous trouverez de plus amples informations dans le manuel correspondant sur le site
- www.phoenixcontact.net/catalog.
- Seul du personnel qualifié doit installer, mettre en service et utiliser l'appareil. Les prescriptions nationales de sécurité et prévention des accidents doivent être respectées.

FRANCAIS

- Le montage doit être réalisé conformément aux instructions cntenues dans le manuel d'utilisation. Toute intervention sur les circuits électriques internes de l'appareil est interdite
- · Cet appareil ne requiert aucun entretien. Seul le fabricant est habilité à effectuer des réparations.

### 2. Conseils relatifs au raccordement

Veillez à ce que l'appareil de mesure d'énergie soit séparé de l'alimentation électrique lors du montage du module d'extension

• Puisque le PROFIBUS DP constitue un bus série à structure en ligne/arborescence, il est nécessaire de terminer les différentes branches par des résistances de terminaison. Le module de communication EEM-PB12-MA600 ne dispose pas d'une résistance propre de ce type. De plus amples informations à ce sujet sont disponibles dans la documentation PBOFIBUS. Phoenix Contact recommande l'utilisation du connecteur mâle PROFIBUS SUBCON-PLUS-PROFIB, réf. 2744348. Il est équipé d'une résistance de terminaison qu'il est possible d'activer.

- Avec le module de communication EEM-PB-MA600, la résistance de terminaison est activable via les sélecteurs de codage (DIP 1 + 2 sur ON).
- Uitlisez des câbles autorisés pour les applications PROFIBUS (par ex. PSM-CABLE-PROFIB/FC, réf. 2744652).

### 3. Brève description

L'appareil de mesure EEM-MA600 peut être complété par les mdules de communication EEM-PB12-MA600

(12 MBit/s) et EEM-PB-MA600 (1.5 MBit/s) Les modules de communication permettent d'établir une liaison sérielle RS-485 PROFIBUS DP vers un contrôleur de niveau supérieur. Grâce à une interface RS-485, jusqu'à 32 appareils de mesure peuvent communiquer avec un PC ou un API. La distance de transmission peut aller jusqu'à 100 m à une vitesse de transmission pouvant atteindre 12 MBit/s (EEM-PB12-MA600), ou alors 200 m à une vitesse de transmission pouvant atteindre 1,5 MBit/s (EEM-PB-MA600). Lorsque la distance de transmission est supérieure, il est

nécessaire de réduire la vitesse ou de faire appel à un répéteur (par ex. PSI-REP-PROFIBUS/12MB, réf. 2708863) La combinaison du module mémoire et de la communication PROFIBUS n'est pas prise en charge.

### 4. Éléments de commande et voyants voir Illustr./Fig. 1

### Désignation Signification Coloris

- LED SYS Vert Tension d'alimentation existante
- LED COM Vert Communication OK
- Rouge Transmission des données incorrecte ou inexistante

### 5. Installation EEM-PB12-MA600

### 5.1 Montage

Le module de communication est installé au dos de l'appareil, à l'un des quatre emplacements prévus à cet effet. Le module de communication occupe deux emplacements. voir Illustr./Fig. 2 5.2 Raccordement

### Raccorder le PROFIBUS au module de communication EEM-PB12-MA60 par le biais d'un connecteur femelle Sub D à 9 broches (par ex. SUBCON-PLUS-PROFIB, réf. 27 443 48)

### Broche Affectation

réservé

### réservé

RxD / TxD-P (données de réception/d'émission +), câble B

- CNTR-P (signal de commande répéteur), commande de direction
- DGND (potentiel de référence à 5 V)
- VP (tension d'alimentation +5 V pour résistances de terminaison)
- réservé
- RxD / TxD-N (données de réception/d'émission –), câble B

# 6. Installation EEM-PB-MA600

réservé

# 6.1 Montage

Les deux modules de communication sont installés au dos de l'appareil EEM-MA600, à deux des quatre emplacements prévus à cet effet, voir Illustr./Fig. 3

# 6.2 Raccordement

Pour coupler deux interfaces RS-485, relier les raccordements + et - des appareils concernés entre eux **Raccordemen Significatio** 

### Raccordement de blindage NC

### Ligne de données -Ligne de données

### 7. Exemple d'application

Pour un exemple de raccordement voir Illustr./Fig. 4

### Communication module

### 1. Safety notes and warning instructions

The "attention symbol" on the device label means:

Read the installation instructions completely. Follow the installation instructions to avoid impairing the intended protection!

- You can find further information in the corresponding user manual under www.phoenixcontact.net/catalog Only qualified specialists staff may install, set up and operate the device. Observe the national safety rules and regulations for the prevention of accidents.
- Installation should be carried out according to the instructions provided in the operating instructions. Access
- to circuits within the device is not permitted

ENGLISH

The device does not require maintenance. Repairs may only be carried out by the manufacturer

### 2. Connection notes

- Ensure that the energy measuring device is disconnected from the power supply during installation of the extension module
- Because the PROFIBUS-DP is a serial bus system in a line or tree structure, you must terminate the individual branches with a termination resistor. The EEM-PB12-MA600 communication module is itself not equipped with such a termination resistor. For further information, please refer to your PROFIBUS documentation. Phoenix Contact recommends the use of the PROFIBUS connector SUBCON-PLUS-PROFIB, Order No. 2744348. This connector is equipped with a switchable termination resistor.
- In the case of the EEM-PB-MA600 communication module, the termination resistor can be switched via DIP switches (DIP switches 1 + 2 to ON).
- Use the approved cable for PROFIBUS applications (e. g., PSM-CABLE-PROFIB/FC, Order No. 2744652). 3. Short description

- The EEM-MA600 measuring device can be expanded with the EEM-PB12-MA600 (12 Mbps) and EEM-PB MA600 (1.5 Mbps) communication modules.
- The communication modules enable a serial RS-485 PROFIBUS DP connection to a higher level controller. It is possible for up to 32 measuring devices to communicate with a PC or a PLC controller via an RS-485 interface. The transmission distance is up to 100 m at a data rate of up to 12 Mbps (EEM-PB12-MA600) and up to 200 m at a data rate up to 1.5 Mbps (EEM-PB-MA600). For longer distances, the speed must be reduced or a repeater used (e. g., PSI-REP-PROFIBUS/12MB, Order No. 2708863).
- The combination of a memory module and PROFIBUS communication is not supported.
- i

### 4. Operating and indicating elements See Fig. 1

| Designation | Color | Meaning |
|-------------|-------|---------|
|             |       |         |

- SYS LED Green Supply voltage is available LED COM Green Communication OK
  - Data transmission is faulty or not available red
- 5. EEM-PB12-MA600 installation

## 5.1 Assembly

The communication module is inserted into one of the four slots intended on the back of the EEM-MA600. The communication module occupies two slots. See fig. 2

### 5.2 Connection

Connect PROFIBUS to the EEM-PB12-MA600 communication module via a 9-pos. D-SUB connector (e. g., SUBCON-PLUS-PROFIB, Order No. 2744348)

- Assignmer
- reserved reserved

Pin

- RxD/TxD-P (receive/transmit data +), cable B CNTR-P (control signal for repeater), direction control
- DGND (reference potential to 5 V)
- VP (+5 V supply voltage for termination resistors)
- reserved
- RxD/TxD-N (receive/transmit data -), cable A
- reserved

### 6. EEM-PB-MA600 installation

### 6.1 Assembly

Both communication modules are inserted into two of the four intended slots on the back of the EEM-MA600.

### See fig. 3 6.2 Connection

When connecting two RS-485 interfaces, connect the + and – connections of the respective devices with each other

### Connection Meaning

- Shield connection NC
- Data line -
- Data line +

7. Example of use

for a connection example See Fig. 4

# Kommunikationsmodul

# 1. Sicherheits- und Warnhinweise

2. Anschlusshinweise

Abschlusswiderstand.

3. Kurzbeschreibung

Bezeichnung Farbe

Grün

Grün

rot

Belegung

reserviert

reservier

reserviert

6. Installation EEM-PB-MA600

Bedeutung

Schirmanschluss

Datenleitung -

Datenleitung +

Für ein Anschlussbeispiel siehe Abb./Fig. 4

7. Applikationsbeispiel

5. Installation EEM-PB12-MA600

LED SYS

LED COM

5.1 Montage

5.2 Anschluss

6.1 Montage

6.2 Anschlus

Anschluss

NC

Pin

2744652)

Energieversorgung getrennt ist.

Schalter 1 + 2 auf ON) zuschaltbar

PB-MA600 (1,5 MBit/s) erweitert werden.

4. Bedien- und Anzeigeelemente siehe Abb./Fig. 1

Bedeutung

Kommunikation OK

RxD / TxD-P (Empfangs-/ Sendedaten +), Leitung B

RxD / TxD-N (Empfangs- /Sendedaten -), Leitung A

DGND (Bezugspotenzial zu 5 V)

vorgesehenen Steckplätze eingesetzt. siehe Abb./Fig. 3

CNTR-P (Steuersignal für Repeater), Richtungssteuerung

VP (Versorgungsspannung +5 V für Abschlusswiderstände)

- Das "Achtungszeichen" auf der Gerätebedruckung bedeutet:

Sicherheits- und Unfallverhütungsvorschriften sind einzuhalten.

Das Gerät ist wartungsfrei, Reparaturen sind nur durch den Hersteller durchführbar

die Stromkreise im Inneren des Gerätes ist nicht zugelassen

Lesen Sie die Einbauanweisung vollständig durch. Befolgen Sie die Einbauanweisung, da sonst der vorgesehene Schutz beeinträchtigt sein kann! Weitere Informationen finden Sie im zugehörigen Handbuch unter www.phoenixcontact.net/catalog Nur qualifiziertes Fachpersonal darf das Gerät installieren, in Betrieb nehmen und bedienen, Nationale

Der Einbau hat gemäß den in der Einbauanweisung beschriebenen Anweisungen zu erfolgen. Ein Zugriff auf

Achten Sie darauf, dass das Energiemessgerät während der Montage des Erweiterungsmoduls von der

· Da der PROFIBUS DP ein serielles Bussystem in einer Linien- oder Baum-Struktur ist, müssen Sie die

SUBCON-PLUS-PROFIB, Artikel- Nr. 2744348. Dieser Stecker verfügt über einen zuschaltbarer

einzelnen Zweige mit einem Abschlusswiderstand terminieren. Das Kommunikationsmodul EEM-PB12-

Bei dem Kommunikationsmodul EEM-PB-MA600 ist der Abschlusswiderstand über DIP-Schalter (DIP-

Verwenden Sie für PROFIBUS- Anwendungen zugelassene Kabel (z. B. PSM-CABLE-PROFIB/FC, Art.- Nr

Das Messgerät EEM-MA600 kann mit den Kommunikationsmodulen EEM-PB12-MA600 (12 MBit/s) und EEM-

übergeordneten Steuerung. Über eine RS-485 Schnittstelle können bis zu 32 Messgeräte mit einem PC oder

einer SPS-Steuerung kommunizieren. Die Übertragungsdistanz beträgt bis zu 100 m bei einer Datenrate von bis zu 12 MBit/s (EEM-PB12-MA600) und bis zu 200 m bei einer Datenraten von bis zu 1,5 MBit/s (EEM-PB-

MA600). Für größere Übertragungsdistanzen muss die Geschwindigkeit verringert oder Repeater (z. B. PSI-REP-PROFIBUS/12MB, Art.-Nr. 2708863) eingesetzt werden.

Datenübertragung ist fehlerhaft oder nicht vorhander

Das Kommunikationsmodul wird auf der Rückseite des EEM-MA600 in einen der vier dafür vorgesehenen

Schließen Sie den PROFIBUS über einen 9-poligen D-SUB-Stecker (z. B. SUBCON-PLUS-PROFIB, Art.- Nr. 2744348) an das Kommunikationsmodul EEM-PB12-MA600 an.

Die beiden Kommunikationsmodule werden auf der Rückseite des EEM-MA600 in zwei der vier dafür

Verbinden Sie für eine Kopplung zweier RS-485-Schnittstellen die Anschlüsse + und – der jeweiligen Geräte

Die Kommunikationsmodule ermöglichen eine serielle RS-485 PROFIBUS DP Verbindung zu einer

Die Kombination von Speichermodul und PROFIBUS-Kommunikation wird nicht unterstützt.

Versorgungsspannung ist vorhanden

Steckplätze eingesetzt. Das Kommunikationsmodul belegt zwei Steckplätze. siehe Abb./Fig. 2

MA600 verfügt selbst nicht über einen derartigen Widerstand. Weitere Informationen hierzu entnehmen Sie bitte Ihren PROFIBUS Unterlagen. Phoenix Contact empfiehlt den Einsatz des PROFIBUS-Steckers

DEUTSCH

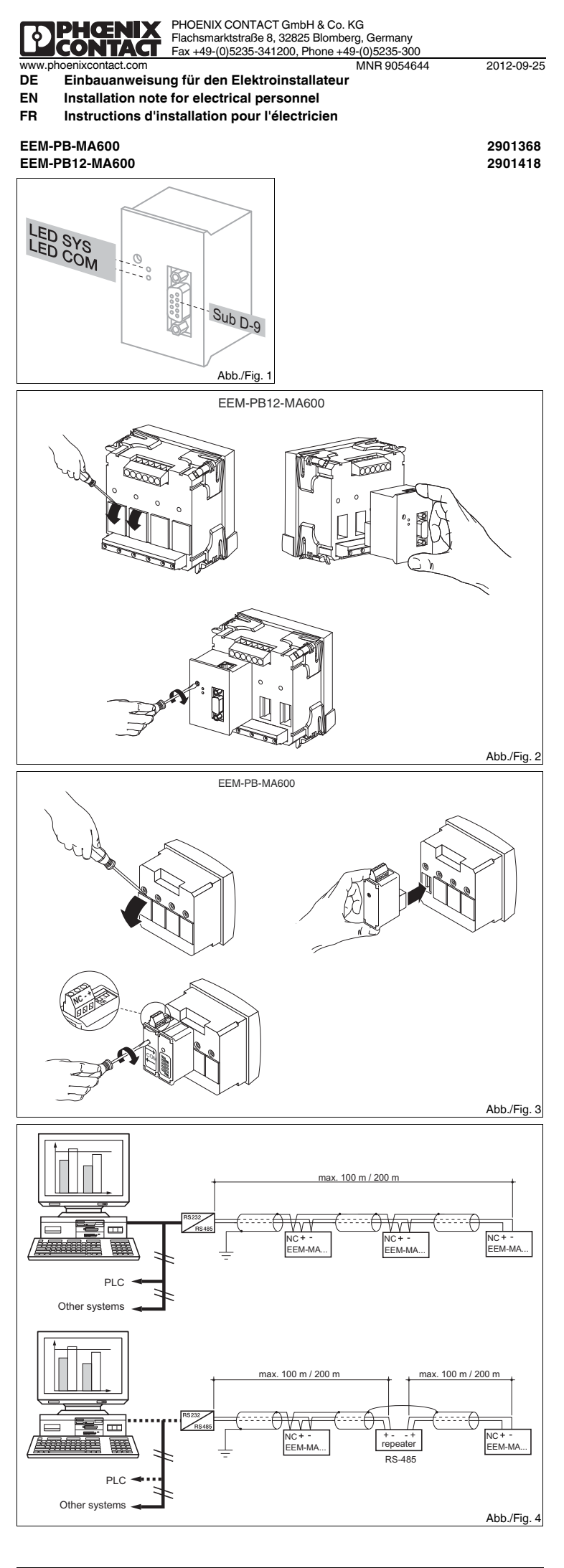

### 8. Configuration via l'appareil de mesure Installer tout d'abord le fichier GSD, dont vous pouvez télécharger la version actuelle sous www.phoenixcontact.net/catalog. Touche Description PROG Ouverture du mode de configuration (maintenir la touche enfoncée pendant 3 secondes) **AV** Choix du prochain élément de menu Ouverture du mode édition En mode édition : sélection des paramètres/valeurs numériques à modifier ▲▼ En mode Edition : modifier les paramètres / valeurs numériques Confirmation du réglage PROG Fermeture du mode de configuration (maintenir appuyé pendant 3 secondes) Le module de communication s'adapte automatiquement à la vitesse définie par le maître PROFIBUS. Actionnez les touches fléchées ▲▼ jusqu'à ce que vous parveniez au point de menu correspondant. Réglage de l'adresse PROFIBUS : COM ADR

FRANÇAIS

### Ouvrir le mode édition à l'aide de la touche ►.

Sélectionner les paramètres/valeurs numériques à modifier à l'aide de ►. A l'aide de ▲ ou ▼, réglez l'adresse souhaitée (à la livraison, l'adresse du module de communication est 5). Confirmer le réglage à l'aide de la touche « OK ».

Réglage du diagnostic : COM DIAG Ouvrir le mode édition à l'aide de la touche Utiliser ▲ ou ▼ pour sélectionner « YES » ou « NO » et le diagnostic via le Profibus. Le diagnostic concerne le

module de communication, le numéro de série ainsi que la présence d'alarmes ou de dépassement de valeurs Confirmer le réglage à l'aide de la touche « OK ».

### Activer le paramétrage automatique via le maître PROFIBUS : COM PARA

- Ouvrir le mode édition à l'aide de la touche ►. Utiliser 4 ou V pour sélectionne « YES » ou « NO », afin d'activer ou de désactiver la programmation automatique de l'appareil via le maître PROFIBUS.
- Confirmer le réglage à l'aide de la touche « OK ».

Les tableaux de mémoire se trouvent dans le manuel d'utilisation de l'appareil de mesure, à l'adresse www.phoenixcontact.net/catalog.

8. Configuring via the measuring device Install the GSD file first. The current GSD file is available under www.phoenixcontact.net/catalog

ENGLISH

- Kev Description
- PROG Open configuration mode (hold down for 3 seconds)
- Selecting the next menu item ▲▼
- Opening edit mode
- in edit mode: selection of the parameters/values to be changed **A V** Change parameter / counter values in edit mode
- OK Confirming the setting
- Closing the configuration mode (press and hold down for 3 seconds) PROG

The communication modules automatically adjusts itself to the speed specified by the PROFIBUS i master.

Press down the arrow keys ▲▼ until you reach the corresponding menu item.

Setting the PROFIBUS address: COM ADR

# Open edit mode via the ► button. Select the the parameters / values to be changed via the ► button.

Set the desired address using ▲ or ▼ (the address of the communication module is set to 5 by default). Confirm the setting with "OK".

## Setting the diagnostics: COM DIAG

Open edit mode via the ► button. Select "YES" or "NO" using ▲ or ▼ to activate diagnostics via Profibus. The diagnostics includes the presence of the communication module, serial number as well as the presence of an alarm or a threshold overrun.

### Confirm the setting with "OK".

### Activating automatic parameterization via the PROFIBUS master: COM PARA

Open edit mode via the ► button. Select "YES" or "NO" using ▲ or ▼ to activate or deactivate automatic device programming via the PROFIBUS master.

### Confirm the setting with "OK"

The register tables can be found in the user manual of the measuring device at www.phoenixcontact.net/ catalog.

# DEUTSCH

8. Konfiguration über das Messgerät n Sie zuerst die GSD Datei. Die aktuelle GSD Datei finden Sie unter www.phoenixcontact.net/ Installierer catalog.

### Taste

- Beschreibung PROG
- Öffnen des Konfigurationsmodus (3 Sekunden gedrückt halten) A **V** Auswahl des nächsten Menüpunktes
  - Öffnen des Bearbeitungsmodus
- Im Bearbeitungsmodus: Auswahl der zu ändernden Parameter / Zahlenwerte
- Im Bearbeitungsmodus: Ändern der Parameter / Zahlenwerte ▲▼
- Bestätigung der Einstellung OK
- PROG Schließen des Konfigurationsmodus (3 Sekunden gedrückt halten)

Das Kommunikationsmodul stellt sich automatisch auf die von dem PROFIBUS-Master vorgegebene

Das Kommunikatione Geschwindigkeit ein.

### Betätigen Sie die Pfeiltasten ▲▼ solange, bis Sie den entsprechenden Menüpunkt erreichen.

# Einstellen der PROFIBUS-Adresse: COM ADR Über die Taste ► öffnen Sie den Bearbeitungsmodus.

Über ► wählen Sie die zu ändernden Parameter / Zahlenwerte aus. Über ▲ oder ▼ stellen Sie die gewünschte Adresse ein (im Auslieferungszustand hat das

Kommunikationsmodul die Adresse 5).

Über die Taste "OK" bestätigen Sie die Einstellung.

### Einstellen der Diagnose: COM DIAG

### Über die Taste ► öffnen Sie den Bearbeitungsmodus.

Über ▲ oder ▼ wählen Sie "YES" oder "NO" aus, um die Diagnose über den Profibus zu aktivieren. Die Diagnose umfasst das Vorhandensein des Kommunikationsmoduls, der Seriennummer, sowie das Vorhandensein eines Alarms oder einer Schwellenüberschreitung.

## Über die Taste "OK" bestätigen Sie die Einstellung.

Aktivieren der automatischen Parametrierung über den PROFIBUS-Master: COM PARA

Über die Taste ► öffnen Sie den Bearbeitungsmodus. Über die Taste ► öffnen Sie den Bearbeitungsmodus. Über ≰ oder ▼ wählen Sie "YES" oder "NO" aus, um die automatische Programmierung des Gerätes über den

PROFIBUS-Master zu aktivieren oder zu deaktivieren Über die Taste "OK" bestätigen Sie die Einstellung.

Die Registertabellen finden Sie im Handbuch des Messgerätes unter www.phoenixcontact.net/catalog.

| Caracteristiques techniques                                                     | l'echinical data                                                            | rechnische Daten                                                          |                                            |
|---------------------------------------------------------------------------------|-----------------------------------------------------------------------------|---------------------------------------------------------------------------|--------------------------------------------|
| Туре                                                                            | Туре                                                                        | Тур                                                                       | EEM-PB-MA600 EEM-PB12-MA600                |
| Référence                                                                       | Order No.                                                                   | Artikel-Nr.                                                               | 2901368 2901418                            |
| Interface de communication                                                      | Communication interface                                                     | Kommunikationsschnittstelle                                               |                                            |
| RS-485 PROFIBUS DP                                                              | RS-485 PROFIBUS DP                                                          | RS-485 PROFIBUS DP                                                        | 9,6 kBit/s 1,5 MBit/s 9,6 kBit/s 12 MBit/s |
| Technique de raccordement A 2 ou 3 fils                                         | Connection method 2, 3-wire                                                 | Anschlusstechnik 2-, 3-Leiter                                             | semiduplex                                 |
| Distance de transmission                                                        | Transmission length                                                         | Übertragungslänge                                                         | ≤ 100 m ≤ 200 m                            |
| Caractéristiques générales                                                      | General data                                                                | Allgemeine Daten                                                          |                                            |
| Tension d'alimentation via EEM-MA600                                            | Supply voltage via EEM-MA600                                                | Versorgungsspannung über EEM-MA600                                        | 9 V                                        |
| Indice de protection                                                            | Degree of protection                                                        | Schutzart                                                                 | IP20                                       |
| Dimensions I / H / P                                                            | Dimensions W / H / D                                                        | Abmessungen B / H / T                                                     | 22,5 x 65 x 48 mm / 45 x 65 x 48 mm        |
| Température ambiante (fonctionnement)                                           | Ambient temperature (operation)                                             | Umgebungstemperatur (Betrieb)                                             | -10 °C 55 °C (14 °F 131 °F)                |
| Température ambiante (stockage/transport)                                       | Ambient temperature (storage/transport)                                     | Umgebungstemperatur (Lagerung/Transport)                                  | -20 °C 85 °C (-4 °F 185 °F)                |
| Humidité de l'air max. admissible (service)                                     | Max. permissible relative humidity (operation)                              | Max. zul. Luftfeuchtigkeit (Betrieb)                                      | <u>≤ 95 %</u>                              |
| Isolation galvanique                                                            | Electrical isolation                                                        | Galvanische Trennung                                                      |                                            |
| Tension assignée d'isolement pour tension secteur < 300 V AC (phase/neutre)     | Rated insulation voltage at mains voltage < 300 V AC (L/N) Surge voltage    | Bemessungsisolationsspannung bei Netzspannung < 300 V AC (L/N)            |                                            |
| Catégorie de surtension                                                         | category                                                                    | Überspannungskategorie                                                    |                                            |
| Tension assignée d'isolement pour tension secteur > 300 V AC - 600 V AC (phase/ | Rated insulation voltage at mains voltage > 300 V AC - 600 V AC (L/N) Surge | Bemessungsisolationsspannung bei Netzspannung > 300 V AC - 600 V AC (L/N) |                                            |
| neutre) Catégorie de surtension                                                 | voltage category                                                            | Überspannungskategorie                                                    |                                            |
| Appareil de mesure-IN / Module d'extension Isolement sécurisé                   | Measuring instrument-IN / Extension module Safe isolation                   | Messgerät-IN / Erweiterungsmodul Sichere Trennung                         | EN 61010-1                                 |
| Appareil de mesure-POW / Module d'extension Isolement sécurisé                  | Measuring instrument-POW / Extension module Safe isolation                  | Messgerät-POW / Erweiterungsmodul Sichere Trennung                        | EN 61010-1                                 |
| Tension d'essai Isolement sécurisé                                              | Test voltage Safe isolation                                                 | Prüfspannung Sichere Trennung                                             | 3,5 kV AC (50 Hz, 1 min.)                  |
| Degré de pollution                                                              | Pollution degree                                                            | Verschmutzungsgrad                                                        | 2                                          |
| Caractéristiques de raccordement                                                | Connection data                                                             | Anschlussdaten                                                            |                                            |
| Section de conducteur rigide / souple                                           | Conductor cross section solid / stranded                                    | Leiterquerschnitt starr / flexibel                                        | 0,5 mm <sup>2</sup> 2,5 mm <sup>2</sup>    |
| Mode de raccordement Borne à vis enfichable MINICONNEC                          | Connection method COMBICON plug-in screw terminal block                     | Anschlussart steckbare Schraubklemme COMBICON                             |                                            |
| Longueur à dénuder                                                              | Stripping length                                                            | Abisolierlänge                                                            | 6 mm                                       |
| Couple de serrage                                                               | Tightening torque                                                           | Anzugsdrehmoment                                                          | 0,4 Nm                                     |
| Conformité / Homologations Conformité CE                                        | Conformance / approvals CE-compliant                                        | Konformität / Zulassungen CE-konform                                      |                                            |
| UL, USA/Canada                                                                  | UL, USA / Canada                                                            | UL, USA / Kanada                                                          | UL 61010-1                                 |
|                                                                                 |                                                                             |                                                                           | CSA-C22.2 No. 61010-1                      |
|                                                                                 |                                                                             |                                                                           | ε(ΨL)»:                                    |

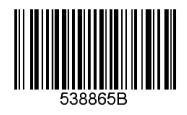

**PHENIX** CONTACT

### Módulo de comunicación

## 1. Indicaciones de seguridad y advertencias

- La "señalización de advertencia" en los datos impresos del dispos. significa: Lea el manual de montaje completamente.
- Siga el manual de montaje ya que de lo contrario la protección prevista se vería perjudicada. Encontrará más información en el manual correspondiente en www.phoenixcontact.net/catalog.
- Solamente el personal cualificado puede instala, poner en funcionamiento y manejar el equipo. Deben cumplirse las normas nacionales de seguridad y prevención de riesgos laborales. La instalación deberá efectuarse tal y como se describe en las instrucciones de montaje. No está permitida

ESPAÑOL

- la intervención en los circuitos dispuestos en el interior del aparato. El aparato no necesita mantenimiento. Solamente el fabricante podrá realizar las reparaciones.

### 2. Observaciones para la conexión

- No olvide desconectar de la alimentación eléctrica el medidor de energía cuando vava a montar el módulo. de ampliación.
- Puesto que el PROFIBUS DP es un sistema de bus serie en una estructura en árbol o en línea, deberá terminar cada una de las ramas con una resistencia de cierre. El módulo de comunicación EEM-PB12-MA600 no dispone por sí mismo de una resistencia tal. Encontrará más información en la documentación de PROFIBUS. Phoenix Contact recomienda el uso del conector PROFIBUS SUBCON-PLUS-PROFIB, código 2744348. Este conector dispone de una resistencia de cierre activable.
- En el caso del módulo de comunicación EEM-PB-MA600, la resistencia de cierre podrá aplicarse mediante los selectores DIP (DIP 1 + 2 en posición ON).
- Use cables homologados para aplicaciones PROFIBUS (p.ej. PSM-CABLE-PROFIB/FC, código 2744652). 3. Descripción resumida

- El instrumento de medición EEM-MA600 puede ampliarse con los módulos de comunicación EEM-PB12-MA600 (12 MBit/s) y EEM-PB-MA600 (1,5 MBit/s).
- Los módulos de comunicación permiten usar la conexión en serie RS-485 PROFIBUS DP a un control central. Mediante una interfaz RS-485 podrán comunicar hasta 32 instrumentos de medición con un PC o un control de PLC. La distancia de transmisión puede ser hasta 100 m a una velocidad de hasta 12 MBit/s (EEM-PB12-MA600) y hasta 200 m a una velocidad de hasta 1,5 MBit/s (EEM-PB-MA600). Para mayores distancias de transmisión, deberá reducirse la velocidad o utilizar repetidores (p.ej. PSI-REP-PROFIBUS/12MB, código 2708863)
- La combinación de módulo de memoria y comunicación PROFIBUS no es compatible.

### 4. Elementos de operación y de indicación véase fig. 1

| Denominació | Color | Significado                                  |
|-------------|-------|----------------------------------------------|
| n           |       |                                              |
| LED SYS     | Verde | Hay tensión de alimentación                  |
| LED COM     | Verde | Comunicación OK                              |
|             | Rojo  | No hay transmisión de datos o es deficiente. |

# 5. Instalación de EEM-PB12-MA600

5.1 Montaie El módulo de comunicación se instala en uno de los cuatro slots provistos a tal fin en la cara trasera del instrumento de medición EEM-MA600. El módulo de comunicación ocupa dos slots. véase fig. 2

### 5.2 Conexión

Conecte el PROFIBUS mediante un conector D-SUB de 9 polos (p.ej. SUBCON-PLUS-PROFIB, código 2744348) al módulo de comunicación EEM-PB12-MA600.

- Ocupaciór
- reservado
- reservado
- RxD/TxD-P (datos de recepción / datos de emisión +), cable B
- CNTR-P (señal de mando para repetidor), control direccional DGND (potencial de referencia a 5 V)
- VP (tensión de alimentación +5 V para resistencias de cierre)
- reservado
- RxD/TxD-N (datos de recepción / datos de emisión -), cable A reservado

# 6. Instalación de EEM-PB-MA600

### 6.1 Montaje

Los dos módulos de comunicación se instalan en dos de los cuatro slots provistos a tal fin en la cara trasera del EEM-MA600. véase fig. 3

### 6.2 Conexión

Para un acople de dos RS-485 interconecte las conexiones + y - de los respectivos dispositivos

### Conexión Significado

- Conexión de pantalla NC
- Línea de datos -Línea de datos +

# 7. Ejemplo de aplicación

Para un ejemplo de conexión véase fig. 4

### Módulo de comunicação

### 1. Instruções de segurança e alerta

O "símbolo de atenção" na inscrição do equipamento significa:

- Ler completamente a instrução de montagem. Seguir a instrução de montagem, pois, do contrário, pode haver danos à proteção prevista! Outras informações encontram-se no respectivo manual em www.phoenixcontact.net/catalog.
- O equipamento somente pode ser instalado, colocado em funcionamento e operado por pessoal técnico qualificado. Observar as normas de segurança e prevenção de acidentes nacionais
- A instalação deve ser realizada de acordo com as instruções descritas nas Instruções de instalação. Não é permitido o acesso aos circuitos de corrente no interior do equipamento

PORTUGUÊSE

O equipamento dispensa manutenção. Consertos só podem ser realizados pelo fabricante

### 2. Instruções de conexão

- Durante a montagem do módulo de expansão, observar que o equipamento de medição de energia esteja desligado da alimentação de energia.
- Visto que o PROFIBUS DP é um sistema de Bus em uma topologia de linha ou de árvore, é necessário finalizar as diversas derivações com um resistor de terminação. O módulo de comunicação EEM-PB12-MA600 não possui tal tipo de resistor. Demais informações encontram-se nos documentos do PROFIBUS. A Phoenix Contact recomenda a utilização do plugue PROFIBUS SUBCON-PLUS-PROFIB, artigo nr. 2744348. Esse plugue possui um resistor de terminação comutável.
- No módulo de comunicação EEM-PB-MA600, o resistor de terminação é comutável através de chaves DIP (chaves DIP 1 + 2 em ON).
- Para aplicações PROFIBUS, utilizar cabos permitidos (p. ex.:PSM-CABLE-PROFIB/FC, nr. art. 2744652). 3. Descrição breve

O aparelho de medição EEM-MA600 pode ser ampliado com os módulos de comunicação EEM-PB12-MA600 (12 MBit/s) e EEM-PB-MA600 (1,5 MBit/s). Os módulos de comunicação permitem uma conexão serial RS-485 PROFIBUS DP com um comando

- superior. Através de uma interface RS-485, é possível comunicar até 32 aparelhos de medição com um PC ou com um controle CLP. A distância de transmissão é de até 100 m com uma velocidade de transmissão de até
- 12 MBit/s (EEM-PB12-MA600) e de até 200 m com uma velocidade de transmissão de até 1,5 MBit/s (EEM-PB-MA600). Para maiores distâncias de transmissão, é necessário reduzir a velocidade ou utilizar um repetidor (p. ex., PSI-REP-PROFIBUS/12MB, nr. art. 2708863).
- A combinação de módulo de armazenamento e comunicação PROFIBUS não é suportada.

### 4. Elementos de operação e indicação vide ilustr./Fig. 1

- Denominação Cor Significado
- LED SYS Verde Tensão de alimentação está disponível
- LED COM Verde Comunicação OK
  - vermelho Transmissão de dados apresenta falhas ou não está ocorrendo

### 5. Instalação EEM-PB12-MA600

5.1 Montagem

O módulo de comunicação é colocado no lado posterior do EEM-MA600, em um dos quatro pontos de encaixe previstos para tal. O módulo de comunicação ocupa dois pontos de encaixe. vide ilustr./Fig. 2

### 5.2 Conexão

- Conectar o PROFIBUS através de um conector D-SUB de 9 polos (p. ex., SUBCON-PLUS-PROFIB, art- Nr. 2744348) ao módulo de comunicação EEM-PB12-MA600
- Pino Alocação
- reservado
- reservado
- RxD / TxD-P (dados de recepção / transmissão +), linha B CNTR-P (sinal de comando para repetidor), controle de direção
- DGND (potencial de referência para 5 V)
- VP (tensão de alimentação + 5 V para resistências finais)
- reservado
- BxD / TxD-N (dados de recepção /transmissão -), linha A
- reservado

## 6. Instalação EEM-PB-MA600

6.1 Montager Os dois módulos de comunicação são colocados no lado posterior do EEM-MA600, em dois dos quatro pontos

### de encaixe previstos para tal. vide ilustr./Fig. 3

6.2 Conexão

Para um acoplamento de duas interfaces RS-485, interconectar as conexões + e - dos respectivos

# equipamentos

- Conexão Significado
- NC Conexão de blindagem Linha de dados -
- Linha de dados -

# 7. Exemplo de aplicação

Para um exemplo de conexão vide ilustr./Fig. 4

### Modulo di comunicazione

### 1. Norme di sicurezza e avvertenze

- Il "segnale di attenzione" sulla siglatura dell'apparecchiatura significa
- Il segnale di atterizione suna sgratura con apparecentaria e la protezione previstal leggere attentamente le istruzioni per il montaggio. Seguite le istruzioni per il montaggio in modo da non compromettere la protezione previstal
- Ulteriori informazioni sono disponibili nel relativo manuale alla pagina www.phoenixcontact.net/catalog

ITALIANO

- Solo il personale specializzato può occuparsi dell'installaz., della messa in servizio e del comando dell'apparecch. Rispettare le norme di sicurezza e antinfortunistiche nazionali. • Il montaggio deve avvenire nel rispetto delle indicazioni descritte nelle istruzioni per il montaggio. Non è
- consentito accedere ai circuiti interni del dispositivo.
- Il dispositivo è esente da manutenzione. Solo il produttore è autorizzato ad eseguire riparazioni.

# 2. Indicazioni sui collegamenti

switch (DIP switch 1 + 2 su ON).

Denominazio Colore Significato

Verde

Verde

Rosso

Disposizione

riservato

riservato

riservato

riservato

quattro slot previsti. vedere fig. 3

Collegamento Significato

7. Esempio applicativo

6.1 Montaggio

6.2 Connessione

NC

6. Installazione EEM-PB-MA600

Linea dati ·

Linea dati +

per un esempio di collegamento vedere fig. 4

5. Installazione EEM-PB12-MA600

LED SYS

LED COM

Pin

5.1 Montaggio

5.2 Connessione

3. Breve descrizione

- Verificare che, durante il montaggio del modulo di espansione, il dispositivo di misurazione dell'energia sia scollegato dall'alimentazione dell'energia.
- Poiché il PROFIBUS DP è un sistema bus seriale in una struttura a linea o ad albero, le singole diramazioni devono essere dotate di una resistenza terminale. Il modulo di comunicazione EEM-PB12-MA600 da solo non dispone di tale resistenza. Per ulteriori informazioni consultare la documentazione PROFIBUS. Phoenix Contact raccomanda l'utilizzo del connettore PROFIBUS SUBCON-PLUS-PROFIB, codice 2744348, che dispone di una resistenza terminale inseribile Nel modulo di comunicazione EEM-PB-MA600 la resistenza terminale può essere inserita mediante il DIP

• Impiegare cavi adatti alle applicazioni PROFIBUS (ad es. PSM-CABLE-PROFIB/FC, codice 2744652)

Il dispositivo di misurazione EEM-MA600 può essere ampliato con i moduli di comunicazione EEM-PB12-MA600 (12 MBit/s) e EEM-PB-MA600 (1,5 MBit/s).

dispositivi di misurazione con un PC o un controllore PLC. La distanza di trasmissione è fino a 100 m con

di livello superiore. Mediante un interfaccia RS-485 è possibile eseguire la comunicazione di fino a 32

La combinazione di modulo di memoria e comunicazione PROFIBUS non è supportata.

Tensione di alimentazione presente

Trasmissione dei dati errata o non presente

Il modulo di comunicazione viene impiegato sulla parte posteriore dell'EEM-MA600 in uno dei quattro slot

Collegare il PROFIBUS al modulo di comunicazione EEM-PB-12-MA600 mediante un connettore D-SUB a 9

Entrambi i moduli di comunicazione vengono impiegati sulla parte posteriore dell'EEM-MA600 in due dei

Per l'accoppiamento di due interfacce RS-485 collegare assieme le connessioni + e - dei singoli dispositivi.

4. Elementi di comando e visualizzazione vedere fig. 1

previsti. Il modulo di comunicazione occupa due slot. vedere fig. 2

BxD / TxD-P (ricezione/trasmissione dati +) linea B

RxD / TxD-N (ricezione/trasmissione dati -), linea A

CNTR-P (segnale di comando per repeater), comando direzionale

VP (tensione di alimentazione +5 V per resistenze terminali)

poli (ad es. SUBCON-PLUS-PROFIB, codice 2744348).

DGND (potenziale di riferimento a 5 V)

Collegamento schermatura

Comunicazione OK

I moduli di comunicazione permettono il collegamento seriale RS-485 PROFIBUS DP a un sistema di comando

velocità di trasmissione fino a 12 MBit/s (EEM-PB12-MA600) e fino a 200 con velocità di trasmissione fino a 1,5 MBit/s (EEM-PB-MA600). In caso di distanze di trasmissione maggiori è necessario ridurre la velocità o impiegare un repeater (ad es. PSI-REP-PROFIBUS/12MB, codice 2708863).

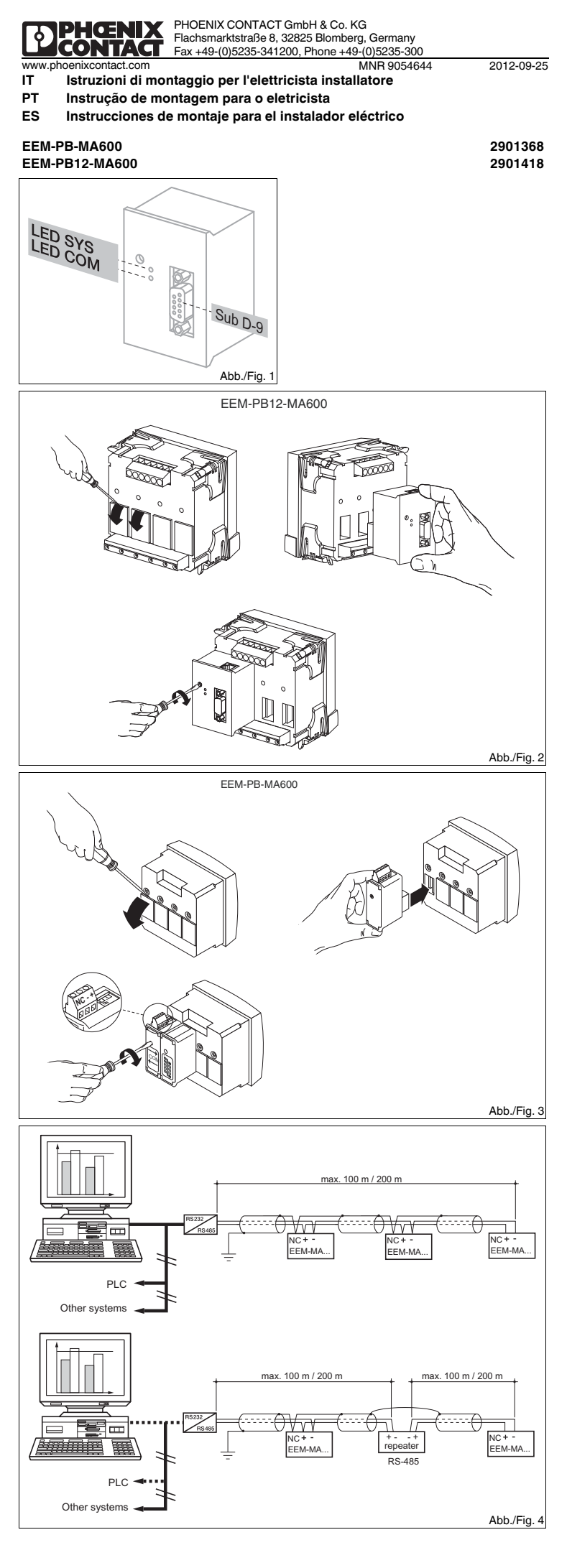

ESPAÑOL 8. Configuración mediante el instrumento de mediciónt Instale en primer lugar el archivo GSD. El archivo GSD actual se halla en unter www.phoenixcontact.net catalog. Tecla Descripción PROG Abrir el modo de configuración (mantener pulsada 3 segundos) **AV** Selección del siguiente menú Abrir modo de edición En el modo de edición: selección de parámetros o valores numéricos a modificar Modificación de parámetros o valores numéricos en el modo de edición **AV** Aceptar Confirmación del ajuste PROG Cerrar modo de configuración (mantener presionado durante 3 segundos) El módulo de comunicación adopta automáticamente la velocidad predefinida por el maestro PROFIBUS.

Pulse las teclas ▲▼ hasta llegar al correspondiente ítem de menú.

# Configuración de la dirección PROFIBUS: COM ADR

Con la tecla podrá Ud. abrir el modo de edición.

Con > podrá Úd. seleccionar los parámetros o valores numéricos que desee modificar. Con ▲ o ▼ podrá Ud. elegir la dirección deseada (por defecto, el módulo de comunicación tiene la dirección 5). Con la tecla "OK" se confirman los ajustes.

# Configuración del diagnóstico: COM DIAG

Con la tecla ► podrá Ud. abrir el modo de edición

Con ▲ o ▼ podrá Ud. elegir "SÍ" o "NO", para activar el diagnóstico mediante Profibus. El diagnóstico incluye la detección del módulo de comunicación y del número de serie, así como de la presencia de alarmas o ransgresiones de umbrales

### Con la tecla "OK" se confirman los ajustes.

Activación de la parametrización automática mediante maestro PROFIBUS: COM PARA

Con la tecla > podrá Ud. abrir el modo de edición. Con ▲ o ▼ podrá Ud. elegir "SÍ" o "NO", para activar o desactivar la programación automática del dispositivo mediante el maestro PROFIBUS.

Con la tecla "OK" se confirman los ajustes.

Código

**BS 485** 

Interfaz de comunicación

Técnica de conexión

Grado de protecciór

Datos generales

Longitud de transmisión

Tensión de alimentación

Dimensiones An. / Al. / Pr

Separación galvánica

de sobretensiones

Tensión de prueba

Grado de polución

Tipo de conexión

Par de apriete

Datos de conexiór

ongitud a desaisla

UL, EE,UU, / Canadá

Temperatura ambiente (servicio)

Categoría de sobretensiones Medidor-IN / Módulo de ampliación

Medidor-POW / Módulo de ampliación

Sección de conductor rígido / flexible

Conformidad / Homologaciones

Temperatura ambiente (almacenamiento / transporte)

Tensión asignada de aislamiento con tensión de red < 300 V AC (L/N) Categoría

Tensión asignada de aislamiento con tensión de red > 300 V AC - 600 V AC (L/N)

Borne enchufable de conexión por tornillo COMBICON

medad del aire m<u>áx. admisible (servicio)</u>

Las tablas de registro podrá Ud. hallarlas en en manual del instrumento de medición en www.phoenixcontact.net/catalog.

PORTUGUËSE

8. Configuração através do aparelho de medição

- Instalar pr meiro o arquivo GSD. O arquivo GSD atual encontra-se em www.phoenixcontact.net/catalog
- Tecla Descricão
- PROG Abertura do módulo de configuração (manter pressionado por 3 segundos)
- ▲ ▼ Seleção do próximo item no menu
- Abrir o modo de processamento
- No modo de edição: Seleção dos parâmetros / valores numéricos a serem alterados
- **A V** No modo de edição: Alteração dos parâmetros / valores numéricos
- OK Confirmação do aiuste
- PROG Fechar o modo de configuração (manter pressionado por 3 segundos)

O módulo de comunicação se ajusta automaticamente à velocidade especificada pelo mestre PROBIBUS.

### Pressionar as teclas de seta ▲▼ até atingir o respectivo item de menu.

Ajuste do endereço PROFIBUS: COM ADR

Abrir o modo de edição, utilizando a tecla de seta ►. Utilizando a tecla de seta ►, selecionar os parâmetros / valores numéricos a serem alterados. Utilizando as teclas de seta ▲ ou ▼, ajustar o endereço desejado (no estado de fornecimento, o módulo de comunicação tem o endereço 5).

Confirmar o ajuste com o botão "OK"

### Ajuste do diagnóstico: COM DIAG

Abrir o modo de edicão, utilizando a tecla de seta >

Utilizando as teclas de seta ▲ ou ▼, selecionar "YES" ou "NO" para ativar o diagnóstico através do PROFIBUS. O diagnóstico abrange a presença do módulo de comunicação, do número de série, bem como a presença de um alarme ou de um excesso do limite. Confirmar o ajuste com o botão "OK".

### Ativação da parametrização automática através do mestre PROFIBUS: COM PARA

Abrir o modo de edição, utilizando a tecla de seta ►. Utilizando as teclas de seta ▲ ou ▼, selecionar "YES" ou "NO" para ativar ou desativar a programação

automática do equipamento através do mestre PROFIBUS. Confirmar o ajuste com o botão "OK".

Dados técnio

Tensão nominal de isolação com tensão de rede < 300 V AC (L/N) Categoria de

Tensão nominal de isolação com tensão de rede > 300 V AC - 600 V AC (L/N)

Códiao

**BS-485** 

PROFIBUS DP

2, 3 conductores

mediante EEM-MA600

Separación segura

Separación segura

Separación segura

Conformidad CE

nterface de comunicação

nto de transmissão

Femperatura ambiente (funcionamento)

Femperatura ambiente (armazenamento/transporte)

elho de medição-IN / Módulo de ampliação

Aparelho de medição-POW / Módulo de ampliaçã

Máx. umidade do ar admissível (funcionamento)

Tecnologia de conexão

Tensão de alimentação

nensões L/A/P

solação galvânica

Categoria de sobretensão

comprimento de isolamento

Conformidade / Certificações

sobretensão

Tensão de teste

Grau de impurezas

Tipo de conexão

Forque de aperto

UL, EUA / Canadá

Dados de conexão Bitola do condutor rígido / flexível

Dados Gerais

Grau de proteção

As tabelas de registro encontram-se no manual do aparelho de medição em www.phoenixcontact.net/ catalog.

Cod. art.

**BS-485** 

Dati generali

sovratensione

ensione di prova

Collegamento

Grado d'inquinament

unghezza di spelatura

Conformità/omologazion

Coppia di serraggio

UL, USA / Canada

Grado di protezione

imensioni L/A/P

solamento galvanico

Categoria di sovratensione

PROFIBUS DP

2, 3 condutores

via EEM-MA600

Isolação segura

Isolação segura

Isolação segura

Conforme CE

Borne a parafuso plugável COMBICON

Interfaccia di comunicazione

Tecnica di connessione

Lunghezza di trasmission

Tensione di alimentazione

Temperatura ambiente (esercizio)

Femperatura ambiente (trasporto e stoccaggio)

Tensione d'isolam. nomin. con tensione di rete < 300 V AC (L/N) Categoria di

Tensione d'isolam. nomin. con tensione di rete > 300 V AC - 600 V AC (L/N)

Umidità massima consentita (funzionamento)

uratori-IN / Modulo d'espansione

Misuratori-POW / Modulo d'espansion

Dati di collegamento Sezione conduttore rigida / flessibile

### ITALIANO

8. Configurazione mediante il dispositivo di misurazione Prima di tutto installare il file GSD. Il file attuale GSD è reperibile nel sito www.phoenixcontact.net/catalog

- Tasto Descrizione
- PROG Apre la modalità Configurazione (tenere premuto 3 secondi)
- **AV** Scelta della voce menu successiva
- Apertura della modalità di modifica In modalità Modifica: seleziona i parametri/valori numerici da modificare
- A **V** In modalità Modifica: modifica dei parametri/valori numerici
- OK Conferma dell'impostazione
- PROG Chiusura della modalità di configurazione (tenere premuto per 3 secondi)

Il modulo di comunicazione si imposta automaticamente alla velocità definita dal master PROFIBUS. i

# Utilizzare i tasti freccia ▲ e ▼ fino a visualizzare la voce di menu adatta.

# Impostazione dell'indirizzo PROFIBUS: COM ADR

Accedere alla modalità Modifica mediante il tasto 🕨 Selezionare i parametri/valori numerici da modificare mediante il tasto >.

Con ▲ e ▼ si imposta l'indirizzo desiderato (allo stato di consegna il modulo di comunicazione ha assegnato l'indirizzo 5).

### Confermare l'impostazione premendo "OK".

Impostazione della diagnosi: COM DIAG Accedere alla modalità Modifica mediante il tasto .

Selezionare "YES" o "NO" con ▲ oppure ▼ per attivare la diagnosi mediante il Profibus. La diagnosi richiede la presenza del modulo di comunicazione, del numero di serie e la presenza di un allarme o del superamento di un valore di soglia

### Confermare l'impostazione premendo "OK"

Attivazione della parametrizzazione automatica mediante il master PROFIBUS: COM PARA

Accedere alla modalità Modifica mediante il tasto ►.

Selezionare "YES" o "NO" con ▲ oppure ▼ per attivare o disattivare la parametrizzazione automatica del dispositivo mediante il master PROFIBUS.

Confermare l'impostazione premendo "OK"

Le tabelle di registro sono reperibili nel manuale del dispositivo di misurazione nel sito www.phoenixcontact.net/catalog.

EEM-PB-MA60

9.6 kBit/s ... 1.5 MBit/s

22,5 x 65 x 48 mm / 45 x 65 x 48 mm

-10 °C ... 55 °C (14 °F ... 131 °F) -20 °C ... 85 °C (-4 °F ... 185 °F)

2901368

semiduplex

< 100 m

IP20

≤ 95 %

EN 61010-1

EN 61010-1 3,5 kV AC (50 Hz, 1 min)

0.4 Nm

.(h)

UL 61010-1

0,5 mm<sup>2</sup> ... 2,5 mm<sup>2</sup>

CSA-C22.2 No. 61010-1

PROFIBUS DP

2/3 conduttori

tramite EEM-MA600

Separazione sicura

Separazione sicura

Separazione sicura

CE conforme

Morsetto a vite a innesto COMBICON

FFM-PB12-MA60

9.6 kBit/s 12 MBit/s

2901418

; 200 n

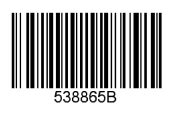

**PHENIX** CONTACT

## 通信模块

# 1. 安全警告和说明

设备标识上的 "attention symbol" 表示: ▲ 请仔细阅读安装说明书。

- 请遵守安装说明书以避免损坏所应起到的保护作用!
- 您可以在 www.phoenixcontact.net/catalog 中相应的用户手册中获得更多的信息。 • 仅有具备从业资质的专业人员才可以对设备进行安装和调试。需遵守所在国家的相关安全规定以防止事故 发生.
- 应按照提供的操作说明书进行安装。不得进入设备内部的回路。
- 设备无需保养。修理工作只能由制造商进行。

### 2. 连接注意事项

- 在安装外接模块期间要确保动力测量设备已切断电源。
- 因为 PROFIBUS-DP 是一个线型或树状串联总线系统,所以您必须将各个分支与终端电阻相接。EEM-PB12-MA600 通信模块本身并未配备这样的终端电阻。请在您的 PROFIBUS 资料中查找进一步的信息. 菲尼克斯电气公司建议使用 PROFIBUS 总线插头 SUBCON-PLUSPROFIB,其订货号为 2744348。该插 头配备有一个可开关的终端由阳,
- 如果是 EEM-PB-MA600 通信模块,可以通过设备内 DIP 开关控制终端电阻 (DIP 开关 1 + 2 至 ON
- 将防爆电缆用于 PROFIBUS (如 PSM-CABLE-PROFIB/FC,订货号为 2744652)。

### 3. 概述

可以用 EEM-PB12-MA600 (12 Mbps)和 EEM-PB-MA600 (1.5 Mbps)通信模块对 EEM-MA600 测量设 备进行扩展 通信模块可以将一个 RS-485 PROFIBUS DP 串联到一个水平较高的控制器上。通过 RS-485 接口最多可以使

週后候状可以将一个16-403 FROFIDS OF 甲板封一一小十软间可注时面上。週2 10-403 按日家夕 360 32 个设备与计算机或 PIC 控制器进行通信。数据传输率高至 12 Mbps (EEM-PB12-MA600) 时传输距离可达 200 m。对于再长的距离 就必须降低速度,或者使用中继器 (例如 PSI-REP-PROFIBUS/12MB,订货号为 2708863)。 

### 4. 操作与显示见图

- 属性 颜色 表示 SYS LED 绿色 可以提供供电电压 LED COM 绿色 诵信正常
- 红色 通信传输出现故障或不能进行 5. EEM-PB12-MA600 的安装

# 5.1 安装

通信模块插进其中一个插槽中,共有四个插槽,位于 EEM-MA600 的背面。通信模块占两个插槽。见图 2 5.2 连接

通过一个 9 针 D-SUB 插头(如 SUBCON-PLUS-PROFIB,订货号为 2744348)将 PROFIBUS 与 EEM-PB12-MA600 相连。

- 插针 分配
- 保留
- 保留
- RxD/TxD-P (接受 / 发送数据 +), 电缆 B CNTR-P (馈电隔离器控制信号), 方向控制
- DGND (参考电位至5V)
- VP (+5 V 终端电阻供电电压)
- 保留
- RxD/TxD-N (接受 / 发送数据 +), 电缆 A
- 保留

## 6. EEM-PB-MA600 的安装

6.1 安装

两个通信模块被插进两个插槽中,共设计有四个插槽,位于 EEM-MA600 的背面。见图 3

### 6.2 连接 连接两个 RS-485 时,将相应设备的正极和负极接线分别相接

连接 表示

- NC 屏蔽连接
- 数据线 -
- 数据线 -
- 7. 应用举例 连接实例见图 4

# РУССКИЙ Коммуникационный модуль

# 1. Указания по технике безопасности

- Восклицательный знак, нанесенный на устройство, означает
- Полностью прочтите инструкцию по установке.
- Следуйте требованиям инструкции по установке, поскольку в противном случае может быть нарушена предусмотренная защита!
- С дополнительной информацией можно ознакомиться в соответствующем руководстве по адресу www.phoenixcontact.net/catalog.
- Устройство должен монтировать, вводить в эксплуатацию и обслуживать только квалифицированный специалист. Требуется соблюдение национальных норм по технике
- безопасности и предотвращению несчастных случаев. • При монтаже оборудования соблюдать указания, содержащиеся в инструкции по монтажу. Доступ
- к цепям внутри устройства запрещен. • Прибор не требует обслуживания. Ремонтные работы должны выполняться производителе

## 2. Указания по подключению

- Следить за тем, чтобы во время монтажа модуля расширения энергоизмерительный прибор был отсоединен от источника питания.
- Так как PROFIBUS DP является последовательной шинной системой с линейной или древовидной структурой, отдельные ветви должны нагружаться концевыми согласующими резисторами. Сам коммуникационный модуль EEM-PB12-MA600 не распологает таким сопротивлением.
- Дополнительную информацию см. в документации к PROFIBUS. Phoenix Contact рекомендует использование разъема PROFIBUS SUBCON-PLUS-PROFIB, арт. № 2744348. Данный разъем оснащен подключаемым согласующим резистором. На коммуникационном модуле EEM-PB-MA600 концевое согласующее сопротивление
- подключается посредством DIP-переключателя (DIP-переключатель 1 + 2 установить на ВКЛ).
- Для систем PROFIBUS использовать только допущенные кабели (например PSM-CABLE-PROFIB/ FC. apt.-№ 2744652).

### 3. Краткое описание

Измерительный прибор ЕЕМ-МА600 может быть расширен коммуникационными модулями ЕЕМ-РВ12-МА600 (12 Мбит/с) и ЕЕМ-РВ-МА600 (1,5 Мбит/с).

Коммуникационные модули позволяют последовательное RS-485 PROFIBUS DP соединение с системой управления верхнего уровня. Через интерфейсы RS-485 можно подлкючить до 32 измерительных приборов к ПК или устройству управления на базе ПЛК. Дальность передачи составляет до 100 м при скорости передачи данных до 12 Мбит/с (ЕЕМ-РВ12-МА600) и до 200 м при скорости передачи данных до 1,5 Мбит/с (ЕЕМ-РВ-МА600). Для достижения большей дальности терелачи необхолимо пони ение скорости или использование повторителей (например PSI-REP-PROFIBUS/12MB, apt.-№ 2708863). Комбинация модуля памяти и связи PROFIBUS не поддерживается.

# 4. Элементы управления и индикации см. рис. 1

- Обозначение Цвет Объяснение
- Зеленый Электропитание предусмотрено LED SYS
- LED COM Зеленый Коммуникация ОК

Красный Передача данных содержит ошибку или отсутствует

# 5. Установка ЕЕМ-РВ12-МА600

5.1 Монтаж

Коммуникационный модуль устанавливается на обратной стороне ЕЕМ-МА600 в одно из четырех значенных для этого гнезд. Коммуникационный модуль занимает два гнезда. см. рис. 2 5.2 Подключение

PROFIBUS подключить посредством 9-контактого D-SUB-штекера (например SUBCON-PLUS-PROFIB. арт.-№ 2744348) к коммуникационному модулю ЕЕМ-РВ12-МА600.

### Вывод Расположение

- зарезервировано
- зарезервированс
- RxD / TxD-P (Принимаемые/передаваемые данные +), провод В
- CNTR-Р (Сигнал системы управления для повторителя), управление по направлени
- DGND (Опорный потенциал до 5 В)
- VP (питание +5 В для согласующих резисторов)
- зарезервировано
- RxD / TxD-N (Принимаемые/передаваемые данные +), провод А зарезервировано

### 6. Установка ЕЕМ-РВ-МА600

### 6.1 Монтаж

7 Kullanım örneği Оба коммуникационных модуля устанавливаются на обратной стороне ЕЕМ-МА600 в два из черырех предназначенных для этого гнезд. см. рис. 3 bağlantı örneği için Bkz şek. 4

6.2 Подключени Для сопряжения двух интерфейсов RS-485 соединить между собой подключения + und -

соответствующих приборов

### Подключени Объяснение

- NC Подключение экрана
- Кабель передачи данных -
- Кабель передачи данных -

### 7. Пример использования

Для примера подключения см. рис. 4

Haberleşme modülü

2. Bağlantı talimatları

- ON).

i

Tanım

SYS LED

LED COM

5.1 Montai

Bkz sek. 2

Pin

5.2 Bağlantı

3. Kısa tanım

modülleriyle genişletilebilir

12MB, Sipariş No. 2708863)

Renk

Yeşil

Yesil

5. EEM-PB12-MA600 montaj

PLUS-PROFIB, Siparis No. 2744348).

Atama

dolu

dolu

dolu

6.1 Montaj

6.2 Bağlantı

Connection

6. EEM-PB-MA600 montain

Anlam

Ekran bağlantısı

Data hattı -

Data hatti +

Kırmızı

4. İşletme ve gösterge elemanları Bkz şek. 1:

Anlam

RxD/TxD-P (alim/iletim verisi +), kablo B

RxD/TxD-N (alım/iletim verisi -), kablo A

DGND (referans potansiyeli 5 V)

CNTR-P (repeater kontrol sinvali), von kontrolü

VP (+5 V sonlandırma dirençlerinin besleme gerilimi)

İki RS-485 arayüzünü bağlarken ilgili cihazın + ve –uclarını birbirine bağlayın.

Her iki haberlesme modülü EEM-MA600'ün arkasındaki dört slottan ikisine takılır. Bkz sek. 3

Besleme gerilimi mevcut

Veri iletimi hatalı veya mevcut değil

Haberleşme OK

sonlandırma direncine sahiptir.

### 1. Güvenlik ve uyarı talimatları Cihaz üzerindeki "dikkat sembolü" etiketinin anlamı:

Montaj talimatlarının tamamını okuyun.

güvenlik kurallarına ve yönetmeliklerine uyun.

Arzu edilen korumayı sağlamak için montaj talimatlarına uyun!

Montaj işletme talimatları içinde verilen bilgilere uygun olarak yapılmalıdır

· Cihaz bakım gerektirmemektedir. Onarımlar sadece üretici tarafından yapılır.

Ayrıntılı bilgi için lütfen www.phoenixcontact.com.tr/catalog adresindeki kullanım kılavuzuna bakın. • Sadece nitelikli personel cihazı monte edebilir, ayarlayabilir ve çalıştırabilir. Kazaları önlemek için ulusal

• Genişleme modülünün montajı sırasında enerji ölçüm cihazının beslemesinin kesildiğinden emin olun.

SUBCON PLUS PROFIB konnektörünü kullanmanızı önermektedir. Bu konnektör anahtarlanabilir bir

PROFIBUS DP hat veya ağaç yapısında seri bir bus sitemi olduğu için her bir dalı sonlandırma direnciyle sonlandırmanız gerekir. EEM PB12 MA600 haberleşme modülünün kendisinde böyle bir sonlandırma direnci

EEM-PB-MA600 haberlesme modülünde sonlandırma direnci DIP siviclerle anahtarlanabilir (DIP sivic 1 + 2

• PROFIBUS uygulamaları için onaylı kabloyu kullanın (ör: PSM-CABLE-PROFIB/FC, Sipariş No. 2744652).

Haberleşme modülleri üst seviye kontrolöre seri bir RS 485 PROFIBUS DP bağlantısı sağlar. 32 ölçüm cihazının bir PC veya PLC kontrolörü ile RS 485 arayüzü üzerinden haberleşmesi mümkündür. İletim mesafesi 12 Mbps (EEM-PB12-MA600) veri iletim hızına kadar 100 m ve 1.5 Mbps (EEM-PB-MA600).veri iletim hızına kadar 200 m'dir. Daha uzak mesafeler için hız azaltılmalı veya repeater kullanılmalıdır (ör: PSI-REP-PROFIBUS/

Haberleşme modülü EEM-MA600'ün arkasındaki dört slottan birine takılır. Haberleşme modülü iki slot kaplar.

PROFIBUS'ı EEM-PB12-MA600 haberleşme modülüne 9-kut. D-SUB konnektör ile bağlayın (ör: SUBCON-

EEM-MA600 ölçüm cihazı EEM-PB12-MA600 (12 Mbps) ve EEM-PB-MA600 (1.5 Mbps) haberleşme

Bir bellek modülü ile PROFIBUS iletişim modülünün kombinasyonunu desteklemez.

yoktur. Ayrıntılı bilgi için lütfen PROFIBUS dokümanınıza bakın. Phoenix Contact Sipariş No. 2744348 olan

TÜRKÇE

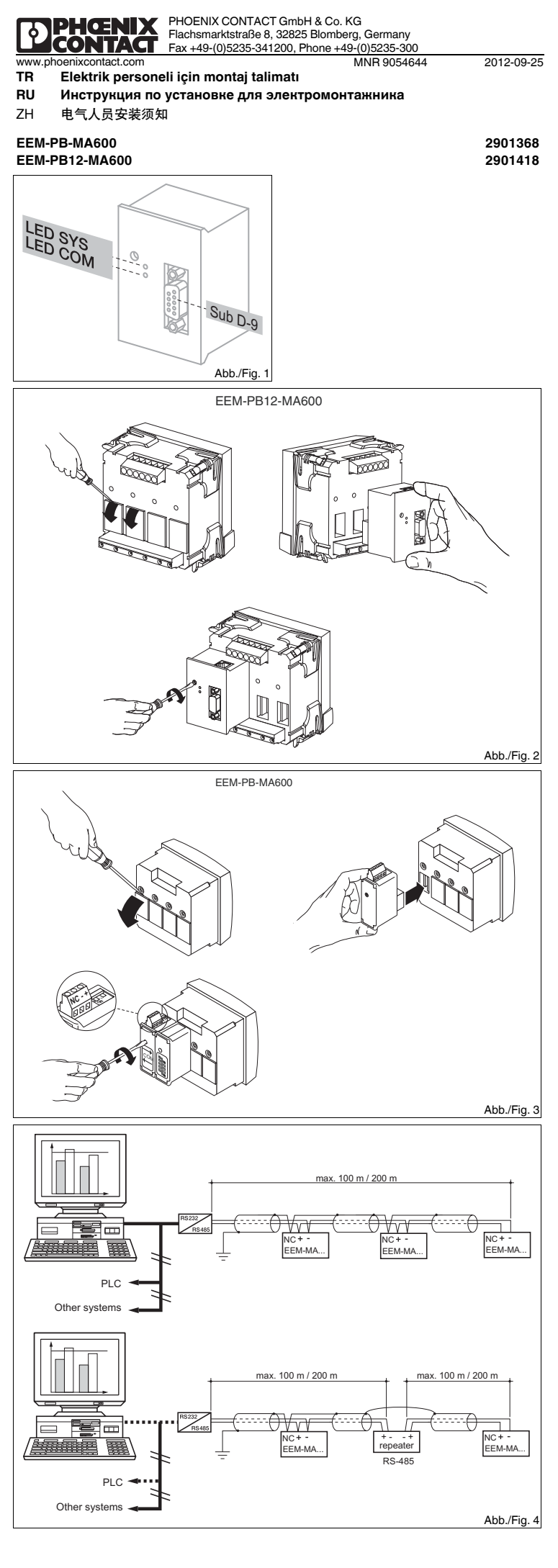

© PHOENIX CONTACT 2012

| 中文                                                                                                    | РУССКИЙ                                                                                                    | TÜRKÇE                                                                                                    |
|----------------------------------------------------------------------------------------------------|----------------------------------------------------------------------------------------------------|----------------------------------------------------------------------------------------------------|
| 8. 通过测量设备进行设置<br>先安装 GSD 文件。当前的 GSD 文件可在 www.phoenixcontact.net/catalog 内下载。                                                                                                    | 8. Конфигурация через измерительный прибор<br>Сначала инсталлировать файл GSD. Актуальная версия файла GSD содержиться на сайте<br>www.phoenixcontact.net/catalog.                                                                                                    | 8. Ölçüm cihazı ile konfigürasyon.<br>Önce GSD dosyasını kurun. Güncel GSD dosyası www.phoenixcontact.net/catalog adresinde mevcuttur.                                                                                                    |
| 要点       描述         PROG       打升组态模式(按3秒钟)         ▲▼       选择下一个菜单项目         ▲       洗猪下一个菜单项目         ▲       开启修改模式         ▶       石编辑模式中:选择要修改的参数/数值         ▲▼       再编辑模式内改变参数/计数值         OK       确认设置         PROG       关闭组态模式(按下并按住三秒钟)         ①       通信模块会自动适应由 PROFIBUS 主机特定的速度。         文[1]       通信模块会自动适应由 PROFIBUS 主机特定的速度。         文[1]       通信模块会自动适应由 PROFIBUS 主机特定的速度。         文[2]       運行の時入戦士: COM ADR         通过> 缝打开编辑模式。       通道         通过> 缝打开编辑模式。       画目         超过> 缝打开编辑模式。       Mol * 通道 PROFIBUS 主机激活诊断。诊断包括通信模块、系列号码的存在以及警         报或型阈值的存在。       用         用 ふ或 *选择 "YES"或 "NO" 来通过 PROFIBUS 主机激活诊断。诊断包括通信模块、系列号码的存在以及警         通过> 健打开编辑模式。         用 ふ或 *选择 "YES"或 "NO" 来通过 PROFIBUS 主机激活诊断。诊断包括通信模块、系列号码的存在以及警         通过> UPOFIBUS 主机激活参数自动设定: COM PARA         通过> 缝打开编辑模式。         用 ふ或 *选择 "YES"或 "NO" 来通过 PROFIBUS 主机激活或关断设备自动编程。         m OK" 确认设置。         通过 PROFIEUS 生机激活参数自动设定: COM PARA         通过 > 键打开编辑模式。         用 ふ或 *选择 "YES"或 "NO" 来通过 PROFIBUS 主机激活或关断设备自动编程。         m OK" 确认设置。         项 The www.phoenixcontact.net/catalog 下测量设备的用户手册中查看登记表。 | <ul> <li>www.pnoenixcontact.net/catalog.</li> <li>Ниолка Описание</li> <li>PROG Включение режима конфигурации (удерживать нажатой в течение 3-х секунд)</li> <li>▲ Выбор следующего пункта меню</li> <li>■ Перейти в режим ввода изменений</li> <li>▲ Выбор изменяемых параметров/числовых значений в режиме редактирования</li> <li>▲ Изменение параметров/числовых значений в режиме редактирования</li> <li>▲ Изменение параметров/числовых значений в режиме редактирования</li> <li>▲ Изменение параметров/числовых значений в режиме редактирования</li> <li>▲ Изменение параметров/числовых значений в режиме редактирования</li> <li>▲ Изменение параметров/числовых значений в режиме редактирования</li> <li>▲ Коммуникационный модуль устанавливается автоматически на заданную ведущим устройством PROFIBUS-Master скорость.</li> <li>Нажимать на клавиши со стрелками ▲ Ф до тех пор, пока не появится соответствующий пункт меню.</li> <li>Установка адреса PROFIBUS: COM ADR</li> <li>При помощи кнопки ▶ выбрать изменяемые параметры/числовые значения.</li> <li>При помощи кнопки ▶ включить режим редактирования.</li> <li>При помощи кнопки ▲ или ♥ установить желаемый адрес (при поставке коммуникационный модуль имеет адрес 5).</li> <li>Нажав кнопку ОК, подтвердить настройку.</li> <li>Установка диагностики: COM DIAG</li> <li>При помощи кнопки ▶ включить режим редактирования.</li> <li>При помощи кнопки ▶ выпочить режим редактирования.</li> <li>При помощи кнопки ▶ выпочить режим редактирования.</li> <li>При помощи кнопки ▶ выпочить режим редактирования.</li> <li>Диагностика предполагает наличие коммуникационного модуля, серийного номера, а также наличие аварийной сигнализации или выхода за пороговые значения.</li> <li>Нажав кнопку ОК, подтвердить настройку.</li> <li>Антивация автоматического параметрирования посредством ведущего устройства PROFIBUS-Master: COM PARA</li> </ul> | Kod       Tanım         PROG       Konfiğürasyon modunu açın (3 saniye süresince basılı tutun)         ▲▼       Bir sonraki menü seçeneğinin seçilmesi         ▶       Düzenleme modunun açılması         ▶       Edit modu: değiştirilecek parametrelerin / değerlerin seçimi.         ▲▼       Edit modunda parametre / sayaç değerlerini değiştirin         OK       Ayarların onaylanması         PROG       Konfigürasyon modunun kapatılması (3 sn boyunca basın)         Image: Team a a team attribute team attribute team attr |
|                                                                                                    | при помощи кнопки > выбрать "ДА" или "НЕТ" для активации или деактивации автоматического программирования прибора посредством Profibus-Master.<br>Нажав кнопку ОК, подтвердить настройку.                                                                                                    | Kayıt tablolarıni www.phoenixcontact.net/catalog adresinde bulunan olçum cinazi kullanım kilavuzunda görebilirsiniz.                                                                                                    |

Таблицы регистров содержатся в руководстве измерительного прибора на сайте www.phoenixcontact.net/catalog.

| 技术数据                                           | Технические характеристики                                            | Teknik veriler                                                                  |                                         |
|------------------------------------------------|-----------------------------------------------------------------------|---------------------------------------------------------------------------------|-----------------------------------------|
| 类型                                             | Тип                                                                   | Тір                                                                             | EEM-PB-MA600 EEM-PB12-MA600             |
| 订货号                                            | Артикул №                                                             | Sipariş No.                                                                     | 2901368 2901418                         |
| 通信接口                                           | Коммуникационный интерфейс                                            | Haberleşme arayüzü                                                              |                                         |
| RS-485 PROFIBUS DP                             | RS-485 PROFIBUS DP                                                    | RS-485 PROFIBUS DP                                                              | 9.6 kbps 1.5 Mbps 9.6 kbps 12 Mbps      |
| 连接系统 2,3线                                      | Способ подключения 2-, 3-проводной кабель                             | Bağlantı sistemi 2, 3-telli                                                     | yarı dupleks                            |
| 传输长度                                           | Дальность передачи                                                    | Iletim uzunluğu                                                                 | ≤ 100 m ≤ 200 m                         |
| 般参数                                            | Общие характеристики                                                  | Genel veriler                                                                   |                                         |
| 电源电压 通过 EEM-MA600                              | Электропитание через ЕЕМ-МА600                                        | Besleme gerilimi EEM-MA600 ile                                                  | 9 V                                     |
| 防护等级                                           | Степень защиты                                                        | Koruma sınıfı                                                                   | IP20                                    |
| 尺寸 宽度 / 高度 / 深度                                | Размеры Ш / В / Г                                                     | Ölçüler W / H / D                                                               | 22,5 x 65 x 48 mm / 45 x 65 x 48 mm     |
| 环境温度(运行)                                       | Температура окружающей среды (при эксплуатации)                       | Ortam sıcaklığı (çalışma)                                                       | -10 °C 55 °C (14 °F ila 131 °F)         |
| 环境温度 (存放 / 运输)                                 | Температура окружающей среды (хранение/транспорт)                     | Ortam sıcaklığı (stok/nakliye)                                                  | -20 °C 85 °C (-4 °F 185 °F)             |
| 允许的最大相对湿度 (操作)                                 | Макс. допустимая отн. влажность воздуха (при эксплуатации)            | İzin verilen maks. bağıl nem (çalışma)                                          | ≤ 95 %                                  |
| 电气隔离                                           | Гальваническая развязка                                               | Elektriksel izolasyon                                                           |                                         |
| 主电源上的额定绝缘电压 < 300 V AC (L/N) 电涌电压类别            | Расчетное напряжение изоляции при сетевом напряжении < 300 В АС (L/N) | < 300 V AC (L/N) şebeke gerilimindeki nominal yalıtım gerilimi Darbe gerilim    |                                         |
|                                                | Категория перенапряжения                                              | kategorisi                                                                      |                                         |
| 主电源上的额定绝缘电压 > 300 V AC - 600 V AC (L/N) 电涌电压类别 | Расчетное напряжение изоляции при сетевом напряжении > 300-600 B AC   | > 300 V AC - 600 V AC (L/N) şebeke gerilimindeki nominal yalıtım gerilimi Darbe | I                                       |
|                                                | (L/N) Категория перенапряжения                                        | gerilim kategorisi                                                              |                                         |
| 测量仪器 -IN / 扩展模块 安全隔离                           | Измерительный прибор-IN / Модуль расширения Безопасное разделение     | Ölçüm enstrümanı-IN / Genişleme modülü Güvenli izolasyon                        | EN 61010-1                              |
| 测量仪器 -POW / 扩展模块 安全隔离                          | Измерительный прибор-РОШ / Модуль расширения Безопасное               | Ölçüm enstrümanı-POW / Genişleme modülü Güvenli izolasyon                       | EN 61010-1                              |
|                                                | разделение                                                            |                                                                                 |                                         |
| 测试耐压 安全隔离                                      | Испытательное напряжение Безопасное разделение                        | Test gerilimi Güvenli izolasyon                                                 | 3,5 kV AC (50 Hz, 1 dk)                 |
| 污染等级                                           | Степень загрязнения                                                   | Kirlilik sınıfı                                                                 | 2                                       |
| 连接数据                                           | Параметры провода                                                     | Bağlantı verileri                                                               |                                         |
| 与线横截面刚性 / 柔性                                   | Сечение провода, жесткий / гибкий                                     | Kablo kesiti tek telli / çok telli                                              | 0,5 mm <sup>2</sup> 2,5 mm <sup>2</sup> |
| 连接类型 插拔式 COMBICON 螺钉接线端子                       | Тип подключения Вставные винтовые клеммы COMBICON                     | Bağlantı tipi Geçmeli COMBICON vidalı klemensi                                  |                                         |
| 剥线长度                                           | Длина снятия изоляции                                                 | Kablo soyma uzunluğu                                                            | 6 mm                                    |
| 紧固力矩                                           | Момент затяжки                                                        | Sikma torku                                                                     | 0,4 Nm                                  |
| 一致性 / 认证 符合 CE 标准                              | Соответствие нормам /допуски Соответствие СЕ                          | Uygunluk / onaylar CE uyumu                                                     |                                         |
| UL,美国 / 加拿大                                    | UL, США / Канада                                                      | UL, USA / Kanada                                                                | UL 61010-1                              |
|                                                |                                                                       |                                                                                 | CSA-C22.2 No. 61010-1                   |
|                                                |                                                                       |                                                                                 | ·(b)··                                  |

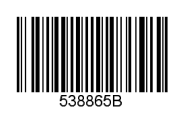

PHENIX